## Sistema Registro Sumarial

Integración con GDEBA Número de Expediente

Instructivo

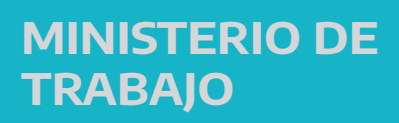

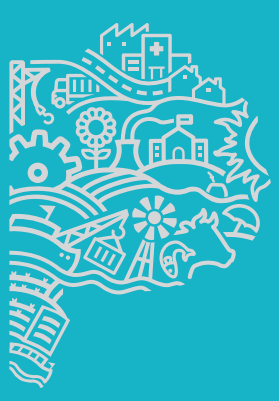

GOBIERNO DE LA PROVINCIA DE BUENOS AIRES En cada una de las opciones del **Registro Sumarial** debemos ingresar el número de Expediente, tradicionalmente compuesto por cuatro partes: ente, número, año y alcance, con el que referenciaremos dicho Sumario.

A continuación, deberemos hacer un click en el botón "Consultar"

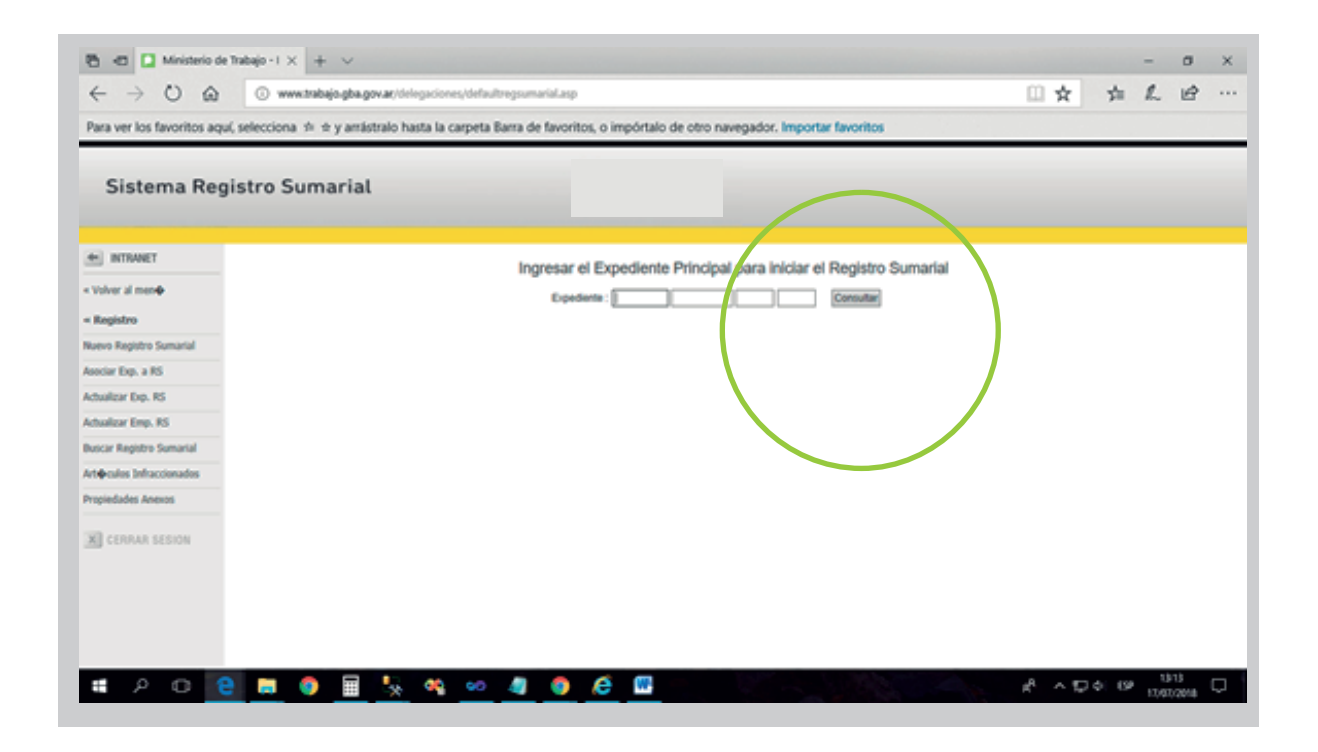

A partir de que comenzamos a realizar la caratulación de Expedientes por GDEBA, debimos incorporar la posibilidad de ingresar un número de Expediente con el formato GDEBA, es decir de cinco partes: tipo de documento (siempre "EX" por ser un Expediente), año, número, origen (GDEBA) y repartición o dependencia que lo originó.

Para ello agregamos el botón "Seleccionar Expediente GDEBA", mediante el cual podemos ingresar un número de Expediente con el formato de GDEBA antes de clickear "**Consultar**"

Registro Sumarial Número de Expediente

| $\leftarrow$ $\rightarrow$ $\circlearrowright$ $\textcircled{i}$ www.trabajo.g | ba.gov.ar/delegaciones/defaultregsumarial.asp                                        |                       | L B |
|--------------------------------------------------------------------------------|--------------------------------------------------------------------------------------|-----------------------|-----|
| Para ver los favoritos aquí, selecciona 🇯 🖈 y a                                | rrástralo hasta la carpeta Barra de favoritos, o impórtalo de otro navegador. Import | tar favoritos         |     |
| Sistema Registro Sumar                                                         | ial                                                                                  |                       |     |
| INTRANET                                                                       | Ingresar el Expediente Principal para iniciar e                                      | el Registro Sumarial  |     |
| Volver al men�                                                                 | Expediente :                                                                         |                       |     |
| < Registro                                                                     |                                                                                      | Consultant Consultant |     |
| luevo Registro Sumarial                                                        |                                                                                      |                       |     |
| sociar Exp. a RS                                                               |                                                                                      |                       |     |
| ctualizar Exp. RS                                                              |                                                                                      |                       |     |
| ctualizar Emp. RS                                                              |                                                                                      |                       |     |
| uscar Registro Sumarial                                                        |                                                                                      |                       |     |
| Art&culos Infraccionados                                                       |                                                                                      |                       |     |
| ropiedades Anexos                                                              |                                                                                      |                       |     |
| × CERRAR SESION                                                                |                                                                                      |                       |     |
|                                                                                |                                                                                      |                       |     |
|                                                                                |                                                                                      |                       |     |
|                                                                                |                                                                                      |                       |     |
|                                                                                |                                                                                      |                       |     |

Al clickear el botón "**Seleccionar Expediente GDEBA**", el sistema nos mostrará en el primer plano una nueva ventana en la que deberemos configurar el número de Expediente. Como vemos en la siguiente imagen, dicha ventana tendrá seleccionada la opción "**EX**" en el tipo de documento, nos facilitará el año, deberemos ingresar número, tendremos fijo "**GDEBA**" en el origen y deberemos seleccionar el acrónimo de la repartición que lo caratuló.

| 🖶 🖅 🚺 Ministerio de                          | Trabajo - I × + ×                                                                                                    |              | -     | ٥     | ×        |
|----------------------------------------------|----------------------------------------------------------------------------------------------------|--------------|-------|-------|----------|
| $\leftarrow \rightarrow$ O $\Leftrightarrow$ | 🕕 www.trabajo.gba.gov.ar/delegaciones/defaultregsumarial.asp                                                                                     | ∑≡           | h     | B     |          |
| Para ver los favoritos agu                   | uí, selecciona 🕼 🕁 ν arrástralo hasta la carpeta Barra de favoritos, ο impórtalo de otro navegador. Importar favoritos                           |              |       |       |          |
|                                              |                                                                                                    |              |       |       | _        |
| Sistema Per                                  | victro Sumarial                                                                                                    |              |       |       |          |
| Sistema Reg                                  | istro Sumanat                                                                                                    |              |       |       |          |
|                                              |                                                                                                    |              |       |       |          |
|                                              | Registro Sumarial 21567-9764-17-0 Delegación: LOMAS DE ZAMORA                                                                                    |              |       |       | ^        |
| « Volver al men�                             | Domicilio Infracción                                                                                                    |              |       |       | - 8      |
|                                              | Partido Localidad CP Calle Entre Y Referencias Nro Piso Dpto TE                                                                                  |              |       |       | - 8      |
| « Registro                                   | LOMAS DE ZAMORA BANFIELD 1828 NICOLAS RODRIGUEZ PEÑA 1348                                                                                        |              |       |       | -8       |
| Nuevo Registro Sumarial                      | Artículos Infraccionados:                                                                                                    |              |       |       | - 84     |
| Asociar Exp. a RS                            |                                                                                                    |              |       |       | - 84     |
| Actualizar Exp. RS                           | Expedientes (Ppal.: Principal, Asoc.: Asociado, Agr.: Agregado)                                                                                  |              |       |       |          |
| Actualizar Emp. RS                           | Expediente Razón Social Estado Uttima situación Inicio Uttima Oficina                                                                            |              |       |       | - 84     |
| Buscar Registro Sumarial                     | Ppal. 21567-9764-17-0 CUAL S.A. En Trámite 18/09/2017 09:05:40 a.m. DEL. REG. LOMAS DE ZAMORA SUMARIOS Ver actas<br>Evendiontes: 1 (1 Dependent) |              |       |       | - 84     |
| Art@culos Infraccionados                     | Expediences. 1 (11 micipar)                                                                                                    |              |       |       | -8       |
| Propiedades Anexos                           | Empresas del sumario CUIT Bazón Social Actividad Domicilio Partido Localidad CP Calle Entre Y Referencias Nro Dolo Piso TE                       | _            |       |       | - 84     |
|                                              | 30-55990101-2 CUAL SOCIEDAD ANONIMA D369999-Industrias manufactureras Constituido                                                                | Ver rúbricas |       |       | - 84     |
| X CERRAR SESION                              | 1 Empresa                                                                                                    |              |       |       | -8       |
|                                              | Estados del Sumario                                                                                                    |              |       |       | - 84     |
|                                              | Estado Comentario fecha estado Plazo Días en estado Expediente Foja                                                                              |              |       |       | - 84     |
|                                              | Estados: 1                                                                                                    |              |       |       | - 11     |
|                                              | Expedientes del Sumario Expedientes CON SUS ALCANCES Expedientes NO ACUMULADOS                                                                   |              |       |       | _        |
|                                              |                                                                                                    |              | 12    | 22    | Ň        |
|                                              | n                                                                                                    | 記<br>む) ESF  | 18/07 | /2018 | <b>~</b> |

Al momento de Consultar un Sumario mostramos en pantalla los datos del mismo. Tradicionalmente, lo visualizamos como en la imagen.

| 🗟 🖅 🚺 Ministerio d                           | 2 Trabajo - I X + V                                                                                                    |                  |         |        | -              | ٥               | × |
|----------------------------------------------|----------------------------------------------------------------------------------------------------|------------------|---------|--------|----------------|-----------------|---|
| $\leftarrow \rightarrow$ O $\Leftrightarrow$ | () www.trabajo.gba.gov.ar/delegaciones/defaultregsumarial.asp                                                          |                  | ☆       | ∱≡     | h              | ß               |   |
| Para ver los favoritos aq                    | uí, selecciona 🗯 🛪 y arrástralo hasta la carpeta Barra de favoritos, o impórtalo de otro navegador. Importar favoritos |                  |         |        |                |                 |   |
| Sistema Reg                                  | jistro Sumarial                                                                                                    |                  |         |        |                |                 |   |
|                                              |                                                                                                    |                  |         |        |                |                 |   |
| « Volver al men�                             | Indrecar el Expediente Principal para iniciar el Benistro Sumarial<br>Seleccione el expediente gdeba                   |                  |         | ×      |                |                 |   |
| « Registro                                   |                                                                                                    |                  |         | X      |                |                 |   |
| Nuevo Registro Sumarial                      | EX v - 2018 v V - GDEBA -                                                                                              |                  |         | - I'   |                |                 |   |
| Asociar Exp. a RS                            | MTGP-Ministerio de Trabajo                                                                                             |                  |         |        |                |                 |   |
| Actualizar Exp. RS                           | Capacita                                                                                                    | Solo             | opiopar |        | _ \            |                 |   |
| Actualizar Emp. RS                           | Canora                                                                                                    | Gelei            | ccionar | • 1.   |                |                 |   |
| Buscar Registro Sumarial                     |                                                                                                    |                  | -       | -      |                |                 |   |
| Art@culos Infraccionados                     |                                                                                                    |                  |         |        |                |                 |   |
| Propiedades Anexos                           |                                                                                                    |                  |         |        |                |                 |   |
| X CERRAR SESION                              |                                                                                                    | -                |         |        |                |                 |   |
|                                              | 2 🔳 🧕 🖳 🐄 🗠 🖉 🧿 🗲 🔤                                                                                                    | <sup>к</sup> е , | ^ 팊 (   | () ESP | 12:2<br>18/07/ | 23 [<br>'2018 [ | ~ |

En el caso de un Sumario con **Número de Expediente GDEBA**, lo visualizamos:

|                                                                                                    | 🖻 🖅 🔿 Pedido                                 | permisos si 🚺 WorldClient 🔲 Ministerio de T 🗙 👂 Ministerio de Traba 👂 Ministerio de Traba 🌔 ActaPdf.asp?idActa 🚺 TEpdf.asp?idActa                                         | 1 + ~           |                  | -         | ٥        | ×      |
|----------------------------------------------------------------------------------------------------|----------------------------------------------|----------------------------------------------------------------------------------------------------|-----------------|------------------|-----------|----------|--------|
| Para ver los favoritos aquí, selecciona 🏝 è y arrástralo hasta la carpeta Barra de favoritos, o impórtalo de otro navegador. Importar favoritos Buscar en la págin 1416 In resultados C Optiones                                                                                                    | $\leftrightarrow$ $\rightarrow$ $\heartsuit$ | desaserver/delegaciones/defaultregsumarial.asp                                                                                                    | □ ☆             | ₹ <u></u>        | h         | B        |        |
| Buscar en la página     14166     Sin resultados               Opciones                   Sistema Registro Sumarial               Registro Sumarial EX-2018-01278858GDEBA-MTGP Delegación: TANDIL             Domicilio Infracción               Domicilio Infracción                 vider al mend               Partido Localidad CP             Calle               Registro               Nin Pieo Dplo TE                 Naveo Registro Sumarial             Recolución SRT N* 231/96, Decreto N* 617/97, Decreto Nacional N* 351/79, Ley Nacional N* 19.597.               Nore Pieo Dplo TE                 Actualizar Exp. R5              Actualizar Exp. R5               Expedientes (Ppal: Principal, Asoc: Asociado, Agr:: Agregado)                 Paul EX-2018-01278955 - 00EBA-MTGP             Enter Max Buscañe Inicio Ultimo Oficio               Nore Pieo Dplo TE                 Resolución SRT N* 231/96, Decreto N* 617/97, Decreto Nacional N* 351/79, Ley Nacional N* 19.597.               Expedientes (Ppal: Principal, Asoc: Asociado, Agr:: Agregado)                 Resolución SRT N* 231/96, Decreto N* 617/97, Decreto Nacional N* 016/00               Ver adas                 Racin Social               Distributo               Secolución SRT N* 231/96, Decreto Nacional N* 015/97, Decreto Nacional N* 015/97, Decreto Nacionalo                                                                                                    | Para ver los favorito                        | aquí, selecciona 🚖 🖈 y arrástralo hasta la carpeta Barra de favoritos, o impórtalo de otro navegador. Importar favoritos                                                  |                 |                  |           |          |        |
| Sistema Registro Sumarial                                                                                                    | Buscar en la página                          | 14166 Sin resultados < > Opciones 🗸                                                                                                    |                 |                  |           |          | ×      |
| Sistema Registro Sumarial                                                                                                    |                                              |                                                                                                    |                 |                  | _         | _        | -      |
| INTRANET       Registro Sumarial EX-2018-01278858GDEBA-MTGP Delegación: TANDIL         v Volver al menú       Domicilio Infracción         Registro Sumarial       Partido Localidad CP Catle Entre Y Referencias Nro Piso Dpto TE TANDIL TANDIL TANDIL TANDIL TANDI CALLE 2 ESQ 5 DOMICILIO FISCAL BERNARDO DE IRIGOYEN N° 795 TRES SN         Nuevo Registro Sumarial       Artículos Infraccionados:         Recolución SRT N° 231/96; Decreto N° 617/97, Decreto Nacional N° 19:587.         Actualizar Exp. R5       Expedientes (Ppal: Principal, Asoc:: Asociado, Agr.: Agregado)         Rezar Registro Sumarial       Expedientes (Ppal: Principal, Asoc:: Asociado, Agr.: Agregado)         Popiedades Anexos       CUIT       Racón Social       Actividad       Demicilio Demicilio Coalidad CP Catle Entre Y Referencias Nro Dpto Pieo TE         V CERRAR SSSION       D'S14116-Elaboración de acette vigen       Constituido       TES       Yor mateina suación incido Ultima suación incido Ultima Suación de acette vigen       Yor mateina Stación Social Catle Catle CP Catle Entre Y Referencias Nro Dpto Pieo TE         V CERRAR SSSION       D'S14116-Elaboración de acette vigen       Constituido       TES       TES       Yor mateina         V CERRAR SSSION       Estados del Sumario       Ver       Yor mateina       Yor mateina       Yor mateina         V CERRAR SSSION       Estados del Sumario       Ver       Yor mateina       Yor mateina       Yor mateina                                                                                                    | Sistema I                                    | legistro Sumarial                                                                                                    |                 |                  |           |          |        |
| INTRANET       Registro Sumarial EX-2018-01278858 - GDEBA-MTGP Delegación: TANDIL         v Volver al menú       Domicilio Infracción         Registro       Pertido Localidad CP Calle Entre Y Referencias Noro Pico Dplo TE TANDIL TANDIL TANDIL TANDIL ALCALE 2 ESO 5 DOMICILIO FISCAL BERNARDO DE IRIGOYEN Nº 795 TRES SN         Nuevo Registro Sumarial       Artículos Infraccionados:         Asociar Exp. a R5       Resolución SRT Nº 231/96, Decreto Nº 617/97, Decreto Nacional Nº 351/79, Ley Nacional Nº 19.587.         Actualizar Enp. R5       Expedientes (Ppal: Principal, Asoc: Asociado, Agr.: Agregado)         Actualizar Registro Sumarial       Expedientes (Ppal: Principal, Asoc: Asociado, Agr.: Agregado)         Popledades Anexos       Expediente Razón Social Estado Ultima situación Inicio Ultimo Oltima Oltima Situación Inicio Ultimo Oltima Situación Inicio Ultimo Oltima Situación Inicio Ultima Situación Inicio Ultima Situación Inicio                                                                                                    |                                              |                                                                                                    |                 |                  |           |          |        |
| Kegistro Sumarial EX-2019-012/78956GD/EAA-M1GP Delegación: TANDIL         Volver al menú       Domicilio Infracción         Ver Registro Sumarial       Partido Localidad CP Calle Entre Y Referencias No Piso Dplo TE TANDIL TANDIL TANDIL TANDIL 7000 PAQUE INDUTRIAL CALLE 2 ESQ 5 DOMICILIO FISCAL BERNARDO DE IRIGOYEN Nº 795 TRES SN         Nuevo Registro Sumarial Actividad       Resolución SRT Nº 231/96, Decreto Nº 617/97, Decreto Nacional Nº 351/79, Ley Nacional Nº 19.587.         Actualizar Enp. R5       Expedientes (Ppal.: Principal, Asoc: Asociado, Agr.: Agregado)         Resolución SRT Nº 231/96, Decreto Nº 617/97, Decreto Nacional Nº 351/79, Ley Nacional Nº 19.587.         Actualizar Enp. R5       Expedientes (Ppal.: Principal, Asoc: Asociado, Agr.: Agregado)         Resolución SRT Nº 231/96, Decreto Nº 617/97, Decreto Nacional Nº 351/79, Ley Nacional Nº 19.587.         Actualizar Enp. R5       Expedientes (Ppal.: Principal, Asoc: Asociado, Agr.: Agregado)         Resolución SRT Nº 231/96, DECRAMTOP       Expedientes (Ppal.: Principal, Asoc: Asociado, Agr.: Agregado)         Resolución SRT Nº 231/96, DECRAMTOP       Expedientes (Ppal.: Principal)         Actualizar Enp. R5       CUIT Razón Social       Actividad         Propledades Anexos       D151410-Elaboración de acetes y grases vegetales sin refiner Y Constituido       Principal Para Para Para Para Para Para Para Pa                                                                                                    | INTRANET                                     |                                                                                                    |                 |                  |           |          |        |
| Registro     Registro           | « Volver al menú                             | Registro Sumariai EX-2018-012/8858GDEBA-MTGP Delegacion: TANDIL                                                                                                    |                 |                  |           |          |        |
| Nuevo Registro Sumarial       TANDIL TANDIL TANDIL TO00 PAQUE INDUTRIAL CALLE 2 ESG 5       DOMICILIO FISCAL BERNARDO DE IRIGOYEN N° 795 TRES SN         Actualizar Exp. a R5       Articulos Infraccionados:       Resolución SRT N° 231/96; Decreto N° 617/97; Decreto Nacional N° 351/79; Ley Nacional N° 19.587.         Actualizar Exp. R5       Expedientes (Ppal: Principal, Asoc: Asociado, Agr.: Agregado)         Actualizar Enp. R5       Expedientes (Ppal: Principal, Asoc: Asociado, Agr.: Agregado)         Buscar Registro Sumarial       Ppal EX-2018-0127885800EA-MTGP       En Trámé         Artículos Infraccionados       CUIT       Racion Social       Actividad         Propiedades Anexos       CUIT       Racion Social       Actividad       Demicilio         Var cererar Sestion       GRANIS SA       D151416-Elaboración de acetes y grasas vegetales sin refinar y constituído       Constituído       TRES y 7500       BERNARDO DE       795         Var rúbricas del Sumario       Estados del Sumario       Fiscal       TRES y 7500       BERNARDO DE       795         Var rúbricas       Subsocial de cerete virgen       Actividad       Constituído       Fiscal       TRES y 7500       BERNARDO DE       795         Var rúbricas       Subsocial de Sumario       Estados del Sumario       Constituído       Cal de Subsocial o de subsocial o de socie virgen       RES y 700       BERNARDO DE       <                                                                                                    | « Registro                                   | Partido Localidad CP Calle Entre Y Referencias                                                                                                    | Nro Piso Dpt    | D TE             |           |          |        |
| Addualizar Exp. a R5 Addualizar Exp. a R5 Addualizar Exp. R5 Addualizar Exp. R5 Addualizar Exp. R5 Addualizar Exp. R5 Addualizar Exp. R5 Addualizar Exp. R5 CULT Razón Social COLERA MTGP CULT Razón Social COLERA MTGP CULT RAZÓN SOCIA COLERA MTGP CULT RAZÓN SOCIA COLERA MTGP CULT RAZÓN SOCIA COLERA MTGP CULT RAZÓN SOCIA COLERA MTGP CULT RAZÓN SOCIA COLERA MTGP CULT COLERA MTGP CULT RAZÓN SOCIA C | Nuevo Registro Sumarial                      | TANDIL TANDIL 7000 PAQUE INDUTRIAL CALLE 2 ESQ 5 DOMICILIO FISCAL BERNARDO DE IRIGOYEN Nº 795 TRES                                                                        | , S/N           |                  |           |          |        |
| Actualizar Exp. RS       Expedientes (Ppal.: Principal, Asoc:: Asociado, Agr.: Agregado)         Actualizar Emp. RS       Expedientes (Ppal.: Principal, Asoc:: Asociado, Agr.: Agregado)         Actualizar Emp. RS       Expedientes (Ppal.: Principal, Asoc:: Asociado, Agr.: Agregado)         Actualizar Emp. RS       Expedientes (Ppal.: Principal, Asoc:: Asociado, Agr.: Agregado)         Actualizar Dom. Constituido       Expedientes (Ppal.: Principal, Asoc:: Asociado, Agr.: Agregado)         Buscar Registro Sumarial       Expedientes: 1 (1 Principal)         Artículos Infraccionados       Popal. EX-2018-0128858-00EBA-MTGP       Empresas del sumario         Propiedades Anexos       CUIT       Razón Social       Actividad       Domocialo         Var CERRAR SESION       CUIT       Razón Social       Actividad       Ver rubinicas         Var CERRAR SESION       CERRAR SESION       Fiscal       TRES       TRES       7500       ERNARDO DE       795         I Empresas       ARROYOS       7500       ERNARDO DE       795       1       1224       C                                                                                                    | Asociar Exp. a RS                            | Artículos Infraccionados:                                                                                                    |                 |                  |           |          |        |
| Actualizar Emp. RS       Expedientes (Ppal.: Principal, Asoc:: Asociado, Agr.: Agregado)         Actualizar Dom. Constituido       Expediente (Ppal.: Principal, Asoc:: Asociado, Agr.: Agregado)         Buscar Registro Sumarial       Expediente (Ppal.: Principal, Asoc:: Asociado, Agr.: Agregado)         Artivalusz Tom. Constituido       Expediente (Ppal.: Principal, Asoc:: Asociado, Agr.: Agregado)         Buscar Registro Sumarial       Expediente (Ppal.: Principal, Asoc:: Asociado, Agr.: Agregado)         Artívalos Infraccionados       Empresas del sumario         Propiedades Anexos       CUIT       Razón Social       Actividad         30-71145283-8       GLOBAL       D151410 Elaboración de acette vigen       Ver rubinicas         30-71145283-8       GLOBAL       D151410 Elaboración de acette vigen       Fiscal       TRES (Ppal.: Paritado)       TRES (Ppal.: Paritado)       Ver rubinicas         VC CERRAR SESION       Estados del Sumario       Ver rubinicas       Ver rubinicas       Ver rubinicas         V CERRAR SESION       Estados del Sumario       Ver rubinicas       Ver rubinicas       Ver rubinicas         V CERRAR SESION       Estados del Sumario       Ver rubinicas       Ver rubinicas       Ver rubinicas                                                                                                    | Actualizar Exp. RS                           | Resolucion SRT N 23//30, Decreto N 61//37, Decreto Nacional N 351//3, Ley Nacional N 19:367.                                                                              |                 |                  |           |          |        |
| Actualizar Dom. Constituido       Expediente       Razon Social       Estado Utima studación incico Utima Oricna         Poal. EX-2018-01/278560.0ERA/MTOP       En Trámite       Ver actas         Buscar Registro Sumarial       Empresas del sumario       Expedientes: 1 (1 Principal)         Artículos Infraccionados       CUIT       Razón Social       Actividad         Propiedades Anexos       D151410-Elaboración de acetes y grasas vegetales sin refinar y constituido       Constituido         30-71145293-9       GLOBAL a       D151410-Elaboración de acetes y grasas vegetales sin refinar y constituido       Constituido         aus subproductos, elaboración de acetes vigen       Fiscal       TRES arres arres                                                                                                    | Actualizar Emp. RS                           | Expedientes (Ppal.: Principal, Asoc.: Asociado, Agr.: Agregado)                                                                                                    |                 |                  |           |          |        |
| Buscar Registro Sumarial       Expedientes: 1 (1 Principal)         Artículos Infraccionados       Empresas del sumario         Propiedades Anexos       00-71145283-9 GLOBAL       D151410-Elaboración de acettes y grassa vegetales sin refinar y Constituido       Centra y Constituido       Propiedades sin refinar y Constituido         X CERRAR SESION       Estados del Sumario       Fiscal       TRES / ARROYOS       TRES / TRES / TR                                                                                                    | Actualizar Dom.Constituio                    | Expediente Kazon Social Estado Utitma situacion Inicio Utitma Oficina     Poal EX-2018-012788580DEBA-MTGP En Trámite Ver actas                                            |                 |                  |           |          |        |
| Artículos Infraccionados Propiedades Anexos CUIT Razón Social Actividad Actividad Domicalio Partido Localidad CP Calle Entre Y Referencias Nro Dpto Piso TE Opriedades Anexos CUIT Razón Social Actividad Actividad Domicalio Partido Localidad CP Calle Entre Y Referencias Nro Dpto Piso TE Opriedades Anexos CERRAR SESION CERRAR SESION Fiscal TRES TESS Fiscal TRES TESS Fiscal TRES TESS Fiscal TRES CERTAR SESION CERRAR SESION CERRAR SESION Fiscal CERCAR SESION CERRAR SESION Fiscal CERCAR SESION Fiscal TRES CERCAR SESION Fiscal TRES CERCAR SESION FISCAL SESION FISCAL  | Buscar Registro Sumarial                     | Expedientes: 1 (1 Principal)                                                                                                    |                 |                  |           |          |        |
| Propledades Anexos       CUTT       Razón Social       Actividad       Domicilio       Partido       Localidad       CP       Calle       Entre Y Referencias Nro Dpto Piso TE         30-71145293-6       GRAMIS SA       D151410-Elaboración de acettes y grases vegetales sin refinar y constituido       Constituido       Ver núbbricas       Ver núbbricas <td>Artículos Infraccionados</td> <td>Empresas del sumario</td> <td></td> <td></td> <td></td> <td></td> <td></td>                                                                                                    | Artículos Infraccionados                     | Empresas del sumario                                                                                                    |                 |                  |           |          |        |
| CERRAR SESION                                                                                                    | Propiedades Anexos                           | CUIT Razón Social Actividad Domicilio Partido Localidad CP Calle Ent<br>20.711/16203.8 GLOBAL D151410-Elaboración de aceites y grasas vegetales sin refinar y Constituído | re Y Referencia | is Nro Dp        | to Piso 1 | E<br>Ver |        |
| Estados del Sumario                                                                                                    |                                              | Fiscal TRES 7500 BERNARDO DE                                                                                                    |                 | 795              |           | rúbric   | as     |
| Estados del Sumario                                                                                                    | CLINER SESION                                | 1 Empresa                                                                                                    |                 |                  |           |          |        |
| II 22 印 🧧 🐚 🖓 💘 🕺 🛷 🧑 🌈 📟                                                                                                    |                                              | Estados del Sumario                                                                                                    |                 |                  |           |          |        |
|                                                                                                    |                                              |                                                                                                    | 생 ~ 臣           | <b>(</b> ⊅)) ESP | 13        | 21       | $\Box$ |

**Registro Sumarial** Número de Expediente